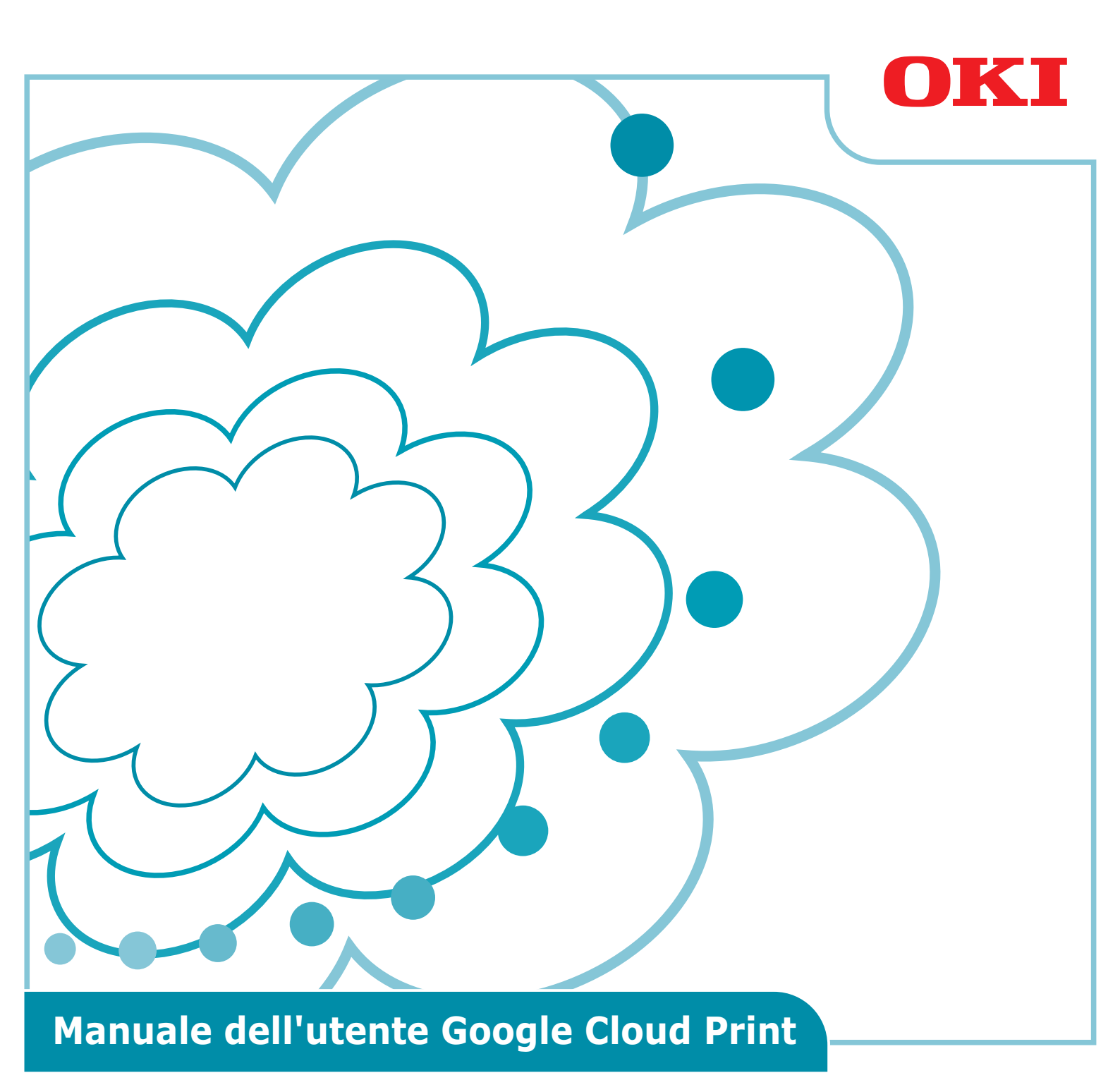

## Simboli usati nel presente manuale

Il presente manuale utilizza i seguenti simboli.

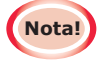

Queste sono norme e limitazioni per un corretto funzionamento. Si raccomanda vivamente di leggere il presente documento per evitare di azionare la macchina in maniera errata.

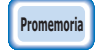

La sua conoscenza è utile o come riferimento. Se ne consiglia la lettura.

## Punti da notare

#### Informazioni sul manuale

- 1 È severamente vietata la ristampa di parte o di tutto questo manuale senza averne il permesso.
- 2 I contenuti del presente manuale sono soggetti a future modifiche senza previa notifica.
- 3 Il presente manuale è stato redatto con la debita cura, tuttavia, nell'improbabile eventualità che l'utente noti qualcosa di poco chiaro, errato o mancante, si prega di contattare la locale società commerciale Oki presso la quale si è acquistato il prodotto.
- 4 Si prega di notare che a prescindere dal punto 3 Oki Data non si assume alcuna responsabilità per i contenuti del presente manuale in termini di effetti sul funzionamento della macchina.

#### Riguardo il copyright di questo manuale

Tutti i diritti riservati a Oki Data Corporation. Il presente manuale non può essere riprodotto, trasmesso o tradotto senza permesso.

È necessario ottenere l'autorizzazione scritta di Oki Data Corporation prima di svolgere una delle suddette operazioni.

© 2013 Oki Data Corporation

#### Marchi commerciali

OKI è un marchio registrato di Oki Electric Industry Co., Ltd.

Google, Google Documents, Android, e Gmail sono marchi di fabbrica di Google Inc. Google Cloud Print è un marchio di fabbrica di Google Inc.

#### Pubblicazione di licenze open source

Il seguente software open source è incluso per l'utilizzo di Google Cloud Print. Le descrizioni della licenza open source sono come mostrate in basso.

json-c

-----

Copyright (c) 2009-2012 Eric Haszlakiewicz

Permission is hereby granted, free of charge, to any person obtaining a copy of this software and associated documentation files (the "Software"), to deal in the Software without restriction, including without limitation the rights to use, copy, modify, merge, publish, distribute, sublicense, and/or sell copies of the Software, and to permit persons to whom the Software is furnished to do so, subject to the following conditions:

The above copyright notice and this permission notice shall be included in all copies or substantial portions of the Software.

THE SOFTWARE IS PROVIDED "AS IS", WITHOUT WARRANTY OF ANY KIND, EXPRESS OR IMPLIED, INCLUDING BUT NOT LIMITED TO THE WARRANTIES OF MERCHANTABILITY, FITNESS FOR A PARTICULAR PURPOSE AND NONINFRINGEMENT. IN NO EVENT SHALL THE AUTHORS OR COPYRIGHT HOLDERS BE LIABLE FOR ANY CLAIM, DAMAGES OR OTHER LIABILITY, WHETHER IN AN ACTION OF CONTRACT, TORT OR OTHERWISE, ARISING FROM, OUT OF OR IN CONNECTION WITH THE SOFTWARE OR THE USE OR OTHER DEALINGS IN THE SOFTWARE.

-----

Copyright (c) 2004, 2005 Metaparadigm Pte Ltd

Permission is hereby granted, free of charge, to any person obtaining a copy of this software and associated documentation files (the "Software"), to deal in the Software without restriction, including without limitation the rights to use, copy, modify, merge, publish, distribute, sublicense, and/or sell copies of the Software, and to permit persons to whom the Software is furnished to do so, subject to the following conditions:

The above copyright notice and this permission notice shall be included in all copies or substantial portions of the Software.

THE SOFTWARE IS PROVIDED "AS IS", WITHOUT WARRANTY OF ANY KIND, EXPRESS OR IMPLIED, INCLUDING BUT NOT LIMITED TO THE WARRANTIES OF MERCHANTABILITY, FITNESS FOR A PARTICULAR PURPOSE AND NONINFRINGEMENT. IN NO EVENT SHALL THE AUTHORS OR COPYRIGHT HOLDERS BE LIABLE FOR ANY CLAIM, DAMAGES OR OTHER LIABILITY, WHETHER IN AN ACTION OF CONTRACT, TORT OR OTHERWISE, ARISING FROM, OUT OF OR IN CONNECTION WITH THE SOFTWARE OR THE USE OR OTHER DEALINGS IN THE SOFTWARE.

# Indice

| 1. | Introduzione5                                                            |
|----|--------------------------------------------------------------------------|
|    | Cos'è Google Cloud Print?5                                               |
|    | Ambiente d'uso5                                                          |
| 2. | Preparazioni di Stampa6                                                  |
| 3. | Stampa10                                                                 |
|    | Stampa automatica10                                                      |
|    | Stampa manuale10                                                         |
|    | Cambiare la configurazione di stampa11                                   |
|    | Annullamento della stampa11                                              |
| 4. | Risoluzione problemi12                                                   |
|    | Non riesco a registrare il dispositivo Oki Data12                        |
|    | Non riesco a stampare12                                                  |
|    | Viene visualizzato un codice errore13                                    |
|    | Tavola dei codici errore13                                               |
|    | Controllo della registrazione Google Cloud Print14                       |
|    | Controllare/cambiare la configurazione d'uso di Cloud Service 15         |
|    | Controllare la configurazione d'uso di Cloud Service                     |
|    | Cambiare la configurazione d'uso di Cloud Print15                        |
|    | Operazioni utilizzando la configurazione modalità sleep                  |
|    | Cancellare i dati registrati16                                           |
|    | Cancellare i dati registrati16                                           |
|    | Controlla che la cancellazione sia completa16                            |
|    | Se ci sono dati di registrazione rimanenti nella schermata               |
|    | amministrativa di Google Cloud Print17                                   |
|    | Se i dati sono stati cancellati dalla schermata amministrativa di Google |
|    |                                                                          |
|    | Importare le licenze ca del server proxy                                 |

# 1. Introduzione

## Cos'è Google Cloud Print?

Google Cloud Print è un servizio di stampa fornito da Google che può stampare da terminali di rete come telefoni cellulari, smartphone, oppure PC, ecc.

Per la stampa è necessario un account Google. La stampa è implementata usando una stampante o un dispositivo multifunzione registrato usando un account Google. In questi casi, non è necessario installare nessun driver per stampanti.

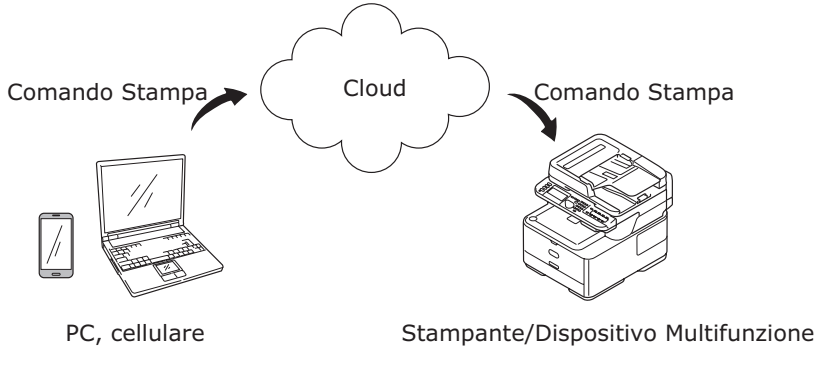

Immagini Google Cloud Print

## Ambiente d'uso

## Stampante/Dispositivo Multifunzione

Questo è un prodotto OKi Data compatibile con Google Cloud Print, che è usato per la stampa. La stampante/il dispositivo multifunzione deve essere collegato a internet. Assicurati che siano impostati indirizzo IP, la maschera sotto rete, l'indirizzo gateway, il server DNS, ecc.

## Promemoria

Google Cloud Print comunica via internet, e perciò si consiglia l'implementazione delle seguenti misure di sicurezza.

- Limita le comunicazioni da internet usando un firewall, ecc.
- Cambiare la password di amministratore impostata nel dispositivo multifunzione come predefinita.

## Terminali di rete

Questi sono PC o terminali mobili collegati a internet. Le operazioni di stampa sono implementate dalla configurazione Google Cloud Print e dalle applicazioni compatibili.

## Account Google

E' necessario un account quando si stampa dalla configurazione Google Cloud Print e dalle applicazioni compatibili.

## Applicazioni compatibili

Queste sono applicazioni compatibili con Google Cloud Print su un terminale di rete. Per dettagli su applicazioni e SO compatibili, vedere il sito web Google (http://www.google.com/cloudprint/learn/apps.html).

Il browser consigliato è Google Chrome.

## Rete

E' usata una rete per comunicare tra i terminali di rete e il cloud, il cloud e la stampante/il dispositivo multi funzione.

Google Cloud Print non è compatibile con IPv6.

# 2. Preparazioni di Stampa

Questa sezione spiega le procedure per la registrazione dei dispositivi Oki Data per Google Cloud Print.

Questa spiegazione usa MC562dnw come esempio.

La schermate del pannello di controllo e i menu possono variare a seconda del prodotto Oki Data usato.

**1** Crea un Account Google.

#### Se hai già un account, non è necessario per creare un nuovo account.

Accedi al sito web Google (https://accounts.google.com/signup) da un PC o un terminale mobile come uno smartphone, ecc.

Segui le istruzioni sulla pagina che appare per creare un account.

2 Controlla che il corretto indirizzo IP, la maschera sotto rete e l'indirizzo gateway sono stati impostati nel dispositivo Oki Data.

Assicurati che le impostazioni siano corrette se si stanno usando già un dispositivo Oki Data collegato alla rete.

Per il metodo di controllo, vedi il manuale dell'utente per il dispositivo Oki Data.

**3** Controlla che l'indirizzo IP per il server DNS del dispositivo Oki Data sia impostato correttamente.

Seleziona [**Impostazioni**]-[**Google Cloud Print**]-[**Impostazioni Google Cloud Print** (Google Cloud Print Settings)]-[**Server DNS (Primario)** (DNS Server (Primary))] per controllare i valori impostati.

Se il valore impostato è [**0.0.0.0**], la configurazione non è corretta, quindi imposta l'indirizzo IP conforme all'ambiente in uso.

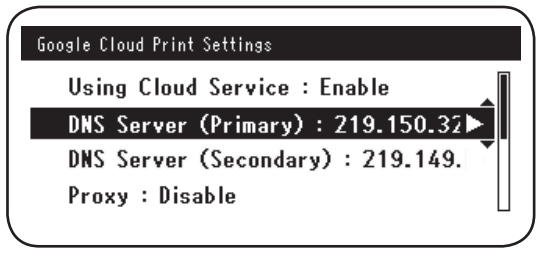

Se si sta utilizzando anche un server DNS secondario, selezionare [**Impostazioni**]-[**Google Cloud Print**]-[**Impostazioni Google Cloud Print** (Google Cloud Print Settings)]-[**Server DNS (Secondario)** (DNS Server (Secondary))], e imposta l'indirizzo IP.

| Google Cloud Print Settings        |  |
|------------------------------------|--|
| Using Cloud Service : Enable       |  |
| DNS Server (Primary) : 219.150.32  |  |
| DNS Server (Secondary) : 219.149.► |  |
| Proxy : Disable                    |  |
| <                                  |  |

- 4 Configurare usando il seguente procedimento è usare un server proxy sull'ambiente della rete in uso.
  - (1) Seleziona [Impostazioni]-[Google Cloud Print]-[Impostazioni Google Cloud Print]-[Proxy (Proxy)].

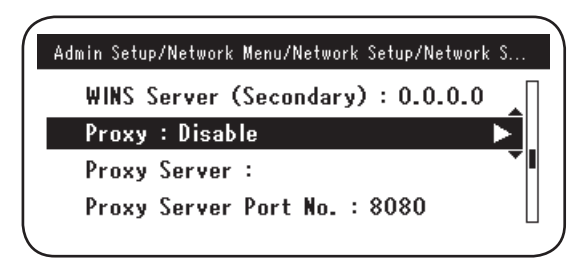

(2) Imposta su [Abilita (Enable)].

|   |          | Proxy  | $\mathbf{r}$ |
|---|----------|--------|--------------|
| U | 🗸 Enable |        |              |
| 0 | Disable  | •      |              |
| D |          |        |              |
| P | €Cancel  | @Enter |              |

(3) Seleziona [Server Proxy (Proxy Server)], e inserisci il nome del server.

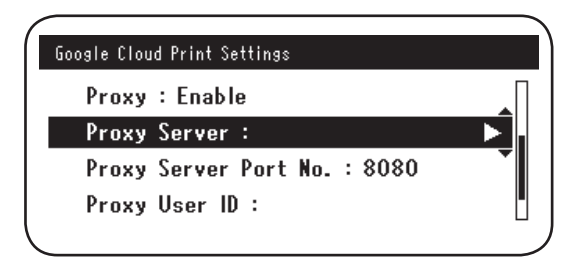

(4) Seleziona [**N° Porta Server Proxy** (Proxy Server Port No.)], e inserisci il numero della porta del server proxy.

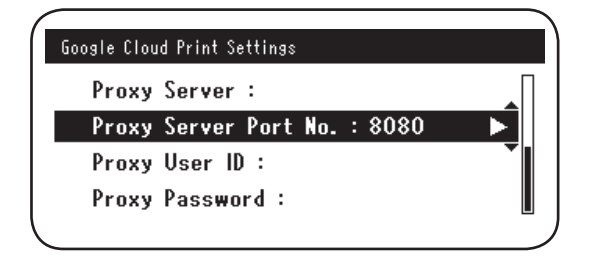

Imposta [**ID Utente Proxy** (Proxy User ID)] e [**Password Proxy** (Proxy Password)].

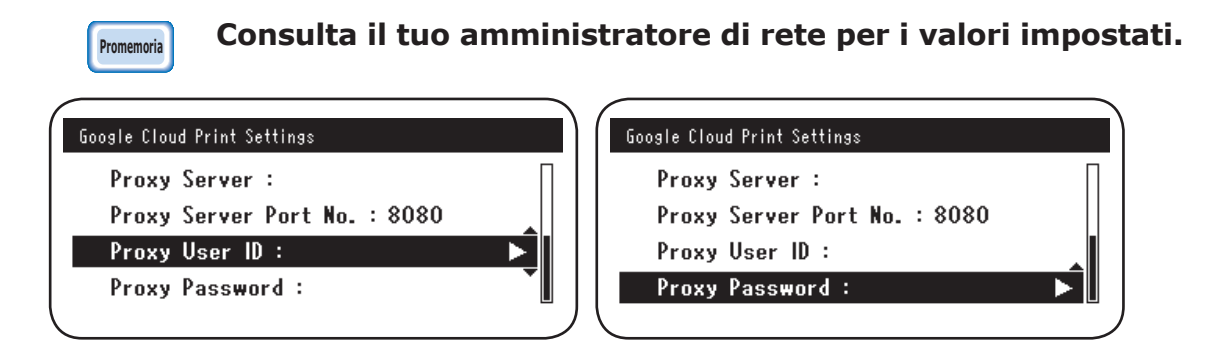

**5** Registra il dispositivo Oki Data su Google Cloud Print.

Seleziona [**Impostazioni** (Setting)]-[**Google Cloud Print** (Google Cloud Print)]-[**Registrazione su Google Cloud Print** (Register to Google Cloud Print)].

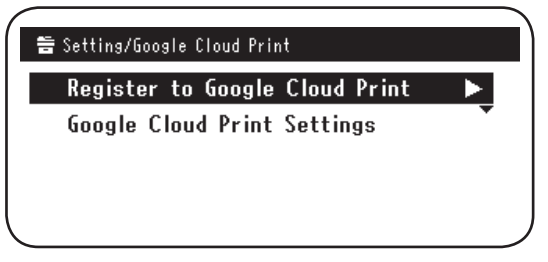

6 [Registrazione dispositivo su Google Cloud Print? Nota: E' necessario un account Google per la registrazione. (Register device to Google Cloud Print? Note: A Google account is required for registration.)] apparirà. Seleziona [Sì (Yes)].

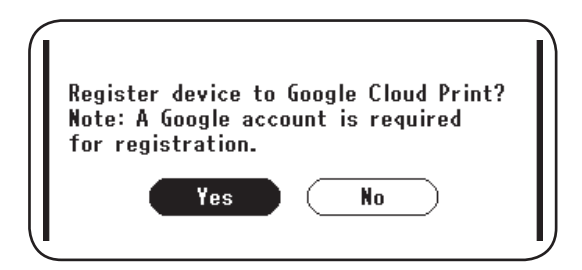

7 Apparirà l'URL di autenticazione , quindi clicca il pulsante "**OK** (OK)" sul pannello di controllo per stampare.

| Checking authen                                              | tication process.                      |  |
|--------------------------------------------------------------|----------------------------------------|--|
| Access the follow<br>URL from the tern<br>URL:http://goo.gl/ | ving<br>minal in use.<br>'printer/G2My |  |
| ⊞Up                                                          | €Down                                  |  |

C'è un limite di tempo per il procedimento di registrazione (autenticazione). (Approx. 10 min.) Vai al Passo 12 entro questo tempo per completare la tua registrazione. Se non sei in grado di terminare entro questo tempo o viene visualizzato un messaggio di errore, torna al Passo 5, e registrati di nuovo.

- *8* Accedi all'URL di identificazione stampato nel Passo *7* da un PC o da un dispositivo mobile.
- *9* Verrà visualizzata la schermata di login dell'account Google. Inserisci i dati del tuo account Google e clicca [**Sign in** (Registrati)].

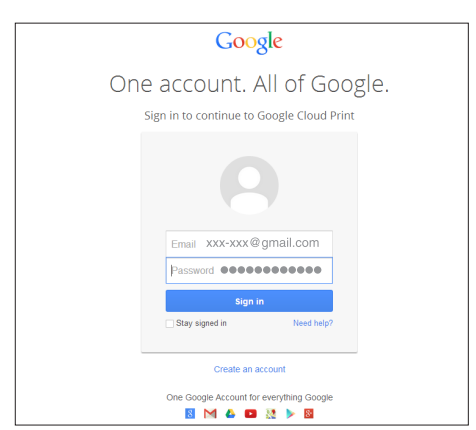

8

**10** Verrà visualizzata la schermata di registrazione. Clicca [**Finish printer registration** (Fine registrazione stampante)].

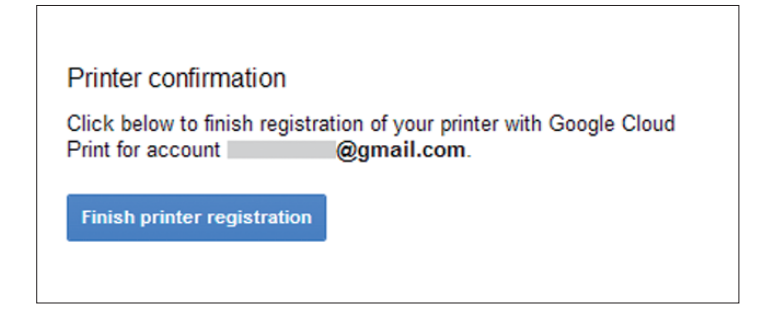

**11** Attendi fino a che [**Thanks, you're ready to go!** (Grazie, sei pronto per partire!)] appare.

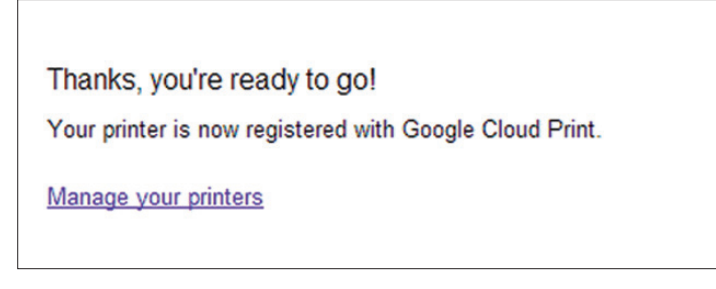

12 I dati di registrazione e il messaggio di registrazione completata appariranno sul pannello di controllo del prodotto Oki Data. Scorri la schermata per controllare il messaggio.

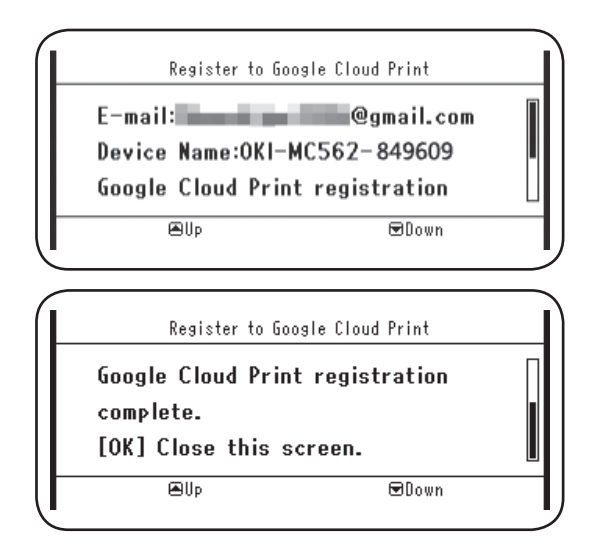

**13** Clicca il pulsante "**OK** (OK)" sul pannello di controllo. Questo completa la registrazione.

## 3. Stampa

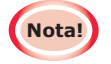

- Se la stampa usa i driver della stampante o se la stampa da un dispositivo Oki Data stesso, la qualità della stampa può differire.
- I file PDF che usano effetti di trasparenza potrebbero non essere stampati correttamente.
- I file PDF criptati potrebbero non essere stampati.

## Stampa automatica

La stampa inizia automaticamente quando i dati di stampa sono inviati a un dispositivo Oki Data registrato su Google Cloud Print.

- **1** Controlla che l'alimentazione del dispositivo Oki Data sia ACCESA.
- 2 Avvia un'applicazione compatibile con Google Cloud Print, come Google Chrome, Gmail, Google Drive, ecc., da un PC o da un terminale mobile.
- **3** Tocca l'icona ramo o il menu a tendina nell'applicazione, e seleziona [**Stampa**] dal menu a tendina che appare.
- **4** Seleziona il dispositivo Oki Data registrato dalla schermata apparsa.
- **5** Prepara la configurazione di stampa per stampare.

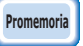

Usa l'account Google utilizzato per registrare il dispositivo Oki Data per Google Cloud Print durante la stampa. Per usare un altro account Google per stampare, è necessario rendere la configurazione [Condividi] fornita dal servizio Google Cloud Print.

## Stampa manuale

Se la stampa automatica è disabilitata, o se inizi a stampare subito dopo aver inviato i dati, usa la stampa manuale.

- **1** Controlla che l'alimentazione del dispositivo Oki Data sia ACCESA.
- 2 Seleziona [Mostra Info]-[Google Cloud Print (Google Cloud Print)]-[Stampa Manualmente (Print Manually)].

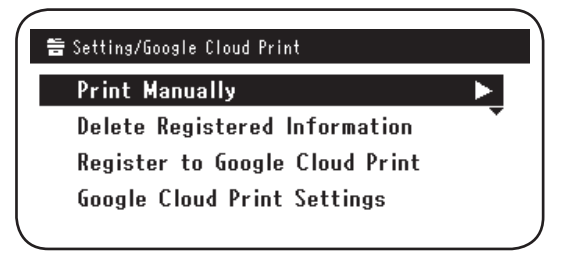

*3* Qualsiasi dato di stampa sul Servizio Google Cloud Print sarà stampato.

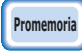

Per stampare manualmente, imposta [Utilizzo Servizi Cloud] su [Abilita] o [Pausa]. Per [Utilizzo Servizi Cloud], vedi "Cambiare la configurazione d'uso di Cloud Print" (Pagina 15).

## Cambiare la configurazione di stampa

Per cambiare la configurazione di stampa, seleziona [**Opzione**] nella schermata di selezione della stampante che è apparsa da un'applicazione compatibile.

## Annullamento della stampa

Per annullare la stampa in corso, cancellala la dispositivo Oki Data.

Se la stampante non è partita, accedi alla schermata di amministratore di Google Cloud Print (https://www.google.com/cloudprint), e annulla la stampa.

# 4. Risoluzione problemi

## Non riesco a registrare il dispositivo Oki Data

Se non riesci a registrare il dispositivo OKi Data su Google Cloud Print, implementa di nuovo la registrazione dall'inizio secondo il procedimento in "2. Preparazioni di Stampa" (Pagina 6).

## Non riesco a stampare

1 Fai riferimento a "Controllo della registrazione Google Cloud Print" (Pagina 14), e controlla che il dispositivo Oki Data sia registrato correttamente su Google Cloud Print.

Se il dispositivo non è registrato, implementa la registrazione secondo "2. Preparazioni di Stampa" (Pagina 6).

Se il dispositivo è registrato, vai al Passo 2.

2 Accedi al sito web memorizzato sul dispositivo Oki Data (http://(Oki Data device IP address)), e controlla lo stato di connessione.

Se [Stato XMPP] o [Stato HTTP] in [Login Amministratore]-[Mostra Info]-[Rete]-[Google Cloud Print] è [Errore (Codice Errore)], implementa le contromisure descritte in "Viene visualizzato un codice errore" (Pagina 13).

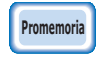

L'impostazione del nome utente del [Login Amministratore] predefinita di fabbrica è "radice", e la password è "aaaaaa".

Se si utilizza un telefono aziendale, controlla che la porta XMPP (5222) sia aperta.

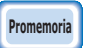

# Per informazioni sulla rete in uso, consulta il tuo amministratore di rete.

## Viene visualizzato un codice errore

Se si verifica un errore, un codice errore (8 simboli alfanumerici) saranno visualizzati sul pannello di controllo del dispositivo Oki Data in uso. Controlla o le prime 3 cifre o le ulltime 2 cifre del codice errore, implementa la risoluzione dei problemi secondo i metodi di risoluzione dei problemi nella tavola dei codici errore.

#### Tavola dei codici errore

"x" nel codice errore indica un simbolo alfanumerico definito dall'utente.

| Codice di errore         | Soluzione                                                                                                    |
|--------------------------|----------------------------------------------------------------------------------------------------|
| 00000000                 | I funzionamenti sono normali.                                                                                                    |
| 1 0 a x x x 1 3          | Errore di connessione al server HTTP (errore di autenticazione del server).                                                                                                    |
| 1 0 b x x x 1 3          | (http://(Oki Data device IP address)), e controlla la licenza CA                                                                                                    |
| 1 0 c × × × 1 3          | riportata. In alternativa, aggiorna li firmware.                                                                                                    |
| 1 0 a × × × 1 6          | Errore di connessione al server proxy (errore di autenticazione del server).                                                                                                    |
| 1 0 b x x x 1 6          | (http://(Oki Data device IP address)), e controlla la licenza CA                                                                                                    |
| 1 0 c × × × 1 6          | riportata. În alternativa, aggiorna îl firmware.                                                                                                    |
| 1 0 3 × × × 8 3          | Errore di connessione al server XMPP (errore di autenticazione del server).                                                                                                    |
| 1 0 b × × × 8 3          | Accedi al sito web memorizzato sul dispositivo Oki Data<br>(http://(Oki Data device IP address)), e controlla la licenza CA<br>riportata. In alternativa, aggiorna il firmware.                                                 |
| 1 0 3 × × × 8 6          | Errore di connessione al server proxy (errore di autenticazione del server).<br>Accedi al sito web memorizzato sul dispositivo Oki Data                                                                                         |
| 1 0 b x x x 8 6          | (http://(Oki Data device IP address)), e controlla la licenza CA<br>riportata. In alternativa, aggiorna il firmware.                                                                                                    |
| x x x x x x <b>1 1</b>   | Si è verificato un errore nel server DNS.<br>Controlla le impostazioni del server DNS del dispositivo Oki Data. (Pagina 6)                                                                                                    |
| x x x x x x x <b>1 2</b> | Connessione al server HTTP non riuscita.<br>Il fallimento della connessione è stato causato dall'ambiente di rete in uso.<br>Controlla con l'amministratore di rete.                                                            |
| x x x x x x <b>1 3</b>   | Errore connessione al server HTTP.<br>Il fallimento della connessione è stato causato dall'ambiente di rete in uso.<br>Controlla con l'amministratore di rete.                                                                  |
| x x x x x x <b>1 4</b>   | Si è verificato un errore nel server DNS.<br>Controlla le impostazioni del server DNS o il nome del server proxy sul<br>dispositivo Oki Data. (Pagina 6, Pagina 7)                                                              |
| x x x x x x <b>1 5</b>   | Connessione al server proxy non riuscita.<br>Controlla le impostazioni del server proxy del dispositivo Oki Data. (Pagina 7)<br>Se il problema non è stato ancora risolto, consulta il tuo amministratore di rete.              |
| x x x x x x 1 6          | Questo è un errore di connessione al server proxy.<br>Il fallimento della connessione è stato causato dall'ambiente di rete in uso.<br>Controlla con l'amministratore di rete.                                                  |
| x x x x x x <b>1 7</b>   | Questo è un errore di autenticazione del server proxy.<br>Controlla le impostazioni del server proxy del dispositivo Oki Data. (Pagina 7)<br>Se il problema non è stato ancora risolto, consulta il tuo amministratore di rete. |

| Codice di errore       | Soluzione                                                                                                    |
|------------------------|----------------------------------------------------------------------------------------------------|
| x x x x x x 8 1        | Si è verificato un errore nel server DNS.<br>Controlla le impostazioni del server DNS del dispositivo Oki Data. (Pagina 6)                                                                                                    |
| x x x x x x 8 2        | Connessione al server XMPP non riuscita.<br>Controlla che la porta XMPP (5222) sia aperta.<br>Se il problema non è stato ancora risolto, consulta il tuo amministratore di rete.                                                |
| x x x x x x 8 3        | Connessione al server XMPP non riuscita.<br>Controlla che la porta XMPP (5222) sia aperta.<br>Se il problema non è stato ancora risolto, consulta il tuo amministratore di rete.                                                |
| x x x x x x <b>8 4</b> | Si è verificato un errore nel server DNS.<br>Controlla le impostazioni del server DNS o il nome del server proxy sul<br>dispositivo Oki Data. (Pagina 6, Pagina 7)                                                              |
| x x x x x x 8 5        | Connessione al server proxy non riuscita.<br>Controlla le impostazioni del server proxy del dispositivo Oki Data. (Pagina 7)<br>Se il problema non è stato ancora risolto, consulta il tuo amministratore di rete.              |
| x x x x x x 8 6        | Questo è un errore di connessione al server proxy.<br>Controlla che la porta XMPP (5222) sia aperta.<br>Se il problema non è stato ancora risolto, consulta il tuo amministratore di rete.                                      |
| x x x x x x 8 7        | Questo è un errore di autenticazione del server proxy.<br>Controlla le impostazioni del server proxy del dispositivo Oki Data. (Pagina 7)<br>Se il problema non è stato ancora risolto, consulta il tuo amministratore di rete. |

## **Controllo della registrazione Google Cloud Print**

## Schermata amministrativa Google Cloud Print

Accedi alla pagina amministrativa di Google Cloud Print (https://www.google.com/cloudprint). Inserisci i dati del tuo account Google e clicca [**Login**]. Clicca [**Stampa**] per visualizzare la stampante registrata.

## Siti web memorizzati nel dispositivo Oki Data

Accedi al sito web memorizzato nel dispositivo Oki Data (http://(Oki Data device IP address)), controlla che [**Registrato**] compaia in [**Login Amministratore**]-[**Mostra Info**]-[**Rete**]-[**Google Cloud Print**].

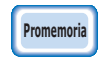

L'impostazione del nome utente del [Login Amministratore] predefinita di fabbrica è "radice", e la password è "aaaaaa".

## Pannello di controllo dispositivo Oki Data

Seleziona [**Impostazioni** (Setting)]-[**Google Cloud Print** (Google Cloud Print)], e controlla che vengano visualizzate le quattro voci in basso.

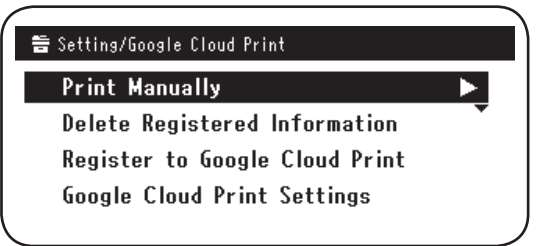

## Controllare/cambiare la configurazione d'uso di Cloud Service

## Controllare la configurazione d'uso di Cloud Service

Accedi al sito web memorizzato nel dispositivo Oki Data

(http://(Oki Data device IP address)),controlla [Login Amministratore]-[Mostra Info]-[Rete]-[Google Cloud Print]-[Utilizzo Servizi Cloud]. Lo stato d'utilizzo è una delle seguenti tre opzioni.

**Abilita:** Sono abilitate sia stampa automatica che quella manuale.

**Pausa:** La stampa manuale è abilitata. Imposta se desideri disabilitare la stampa automatica.

**Deaktiver:** La stampa è disabilitata. Imposta per mettere in pausa l'utilizzo di Google Cloud Print.

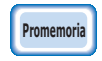

L'impostazione del nome utente del [Login Amministratore] predefinita di fabbrica è "radice", e la password è "aaaaaa".

## Cambiare la configurazione d'uso di Cloud Print

Usa il seguente procedimento per cambiare la configurazione d'uso di Google Cloud Print.

## Siti web memorizzati nel dispositivo Oki Data

Accedi al sito web memorizzato nel dispositivo Oki Data

(http://(Oki Data device IP address)), e cambia la configurazione usando [**Parametri Amministrazione**]-[**Menu Rete**]-[**Google Cloud Print**]-[**Utilizzo Servizi Cloud**].

## Pannello di controllo dispositivo Oki Data

Seleziona [Impostazioni]-[Google Cloud Print]-[Impostazioni Google Cloud Print]-[Utilizzo Servizi Cloud (Using Cloud Service)] e cambia la configurazione.

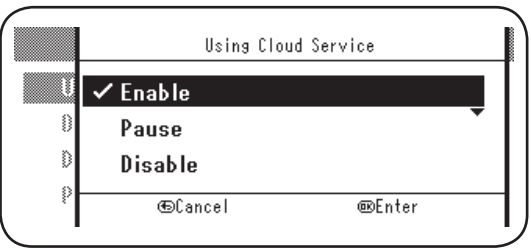

## Operazioni utilizzando la configurazione modalità sleep

Se [**Utilizzo Servizi Cloud**] è impostato su [**Abilita**], la modalità sleep non si attiverà anche se [**Modalità Sleep**] è stata impostata su [**ACCESO**] sul dispositivo Oki Data. Se si utilizza il dispositivo Oki Data in modalità sleep, imposta il servizio Google Cloud Print o su [**Pausa**] o [**Deaktiver**].

## Cancellare i dati registrati

## Cancellare i dati registrati

Usa il seguente procedimento per cancellare i dati registrati sul dispositivo Oki Data su Google Cloud Print.

1 Controllare che il dispositivo sia collegato alla rete.

#### Se il dispositivo Oki Data è collegato alla rete, la schermata amministrativa di Google Cloud Print (https://www.google.com/ cloudprint) dei dati sarà cancellata simultaneamente.

2 Dal pannello di controllo, seleziona [Impostazioni (Setting)]-[Google Cloud Print (Google Cloud Print)]-[Cancellazione Dati Registrati (Delete Registered Information)].

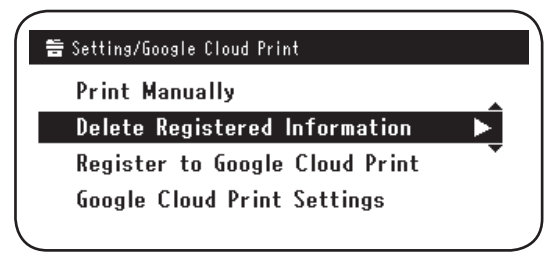

3 Seleziona [Sì (Yes)].

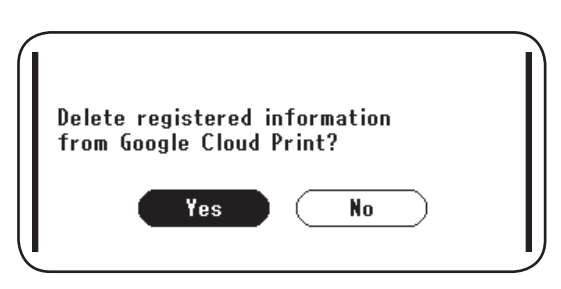

4 Quando la cancellazione è terminata, apparirà la seguente schermata.

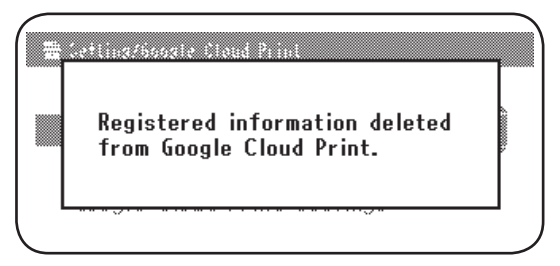

## Controlla che la cancellazione sia completa

## Schermata amministrativa Google Cloud Print

Accedi alla pagina amministrativa di Google Cloud Print (https://www.google.com/cloudprint). Inserisci i dati del tuo account Google e clicca [**Login**].

Clicca [Stampa], e controlla che la stampante registrata sia stata cancellata.

#### Siti web memorizzati nel dispositivo Oki Data

Accedi al sito web memorizzato nel dispositivo Oki Data, controlla [Login Amministratore]-[Mostra Info]-[Rete]-[Google Cloud Print].

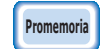

L'impostazione del nome utente del [Login Amministratore] predefinita di fabbrica è "radice", e la password è "aaaaaa".

## Pannello di controllo dispositivo Oki Data

Seleziona [Impostazioni]-[Google Cloud Print].

Se i dati sono stati cancellati, le due voci [**Registrazione su Google Cloud Print**] e [**Impostazioni Google Cloud Print**] saranno visualizzate.

## Se ci sono dati di registrazione rimanenti nella schermata amministrativa di Google Cloud Print

Se i dati di registrazione sono stati cancellati secondo il procedimento descritto in "Cancellare i dati registrati" (Pagina 16) mentre il dispositivo Oki Data non era collegato alla rete, il dispositivo Oki Data registrato sulla pagina amministrativa di Google Cloud Print (https://www.google.com/cloudprint) potrebbe esserci ancora. Se è così, usa la schermata amministrativa di Google Cloud Print per cancellare il dispositivo Oki Data.

## Se i dati sono stati cancellati dalla schermata amministrativa di Google Cloud Print

Se il dispositivo Oki Data è stato cancellato dalla pagina amministrativa Google Cloud Print (https://www.google.com/cloudprint) in errore, i dati di registrazione resteranno ancora sul dispositivo Oki Data. In questo caso, cancella anche i dati registrati dal pannello di controllo del dispositivo Oki Data.

1 Seleziona [**Impostazioni** (Setting)]-[**Google Cloud Print** (Google Cloud Print)]-[**Cancellazione Dati Registrati** (Delete Registered Information)].

|    | Setting/Google Cloud Print        |
|----|-----------------------------------|
|    | Print Manually                    |
|    | Delete Registered Information 📃 🕨 |
|    | Register to Google Cloud Print    |
|    | Google Cloud Print Settings       |
| _  |                                   |
|    |                                   |
|    |                                   |
| _  |                                   |
|    |                                   |
|    |                                   |
| р. | late market and information       |

2 Seleziona [Sì (Yes)].

## Importare le licenze Ca del server proxy

Le licenze CA possono essere importate dal sito web memorizzato sul dispositivo Oki Data (http://(Oki Data device IP address)).

Yes

Specifica la licenza emessa dal licenziatario per conto del server proxy. È possibile importare i file PEM, DER e PKCS#7.

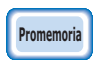

## Per informazioni sulla rete in uso, consulta il tuo amministratore di rete.

No

# **Oki Data Corporation**

45700405EE Rev1

2013 12